## 以太网线下载/上传程序

一、设置触摸屏的 IP 地址:

1.触摸屏开机后点击右下角小箭头图标,再点击齿轮图标,输入系统密码, 默认是 111111,进入系统设置界面。

| Even and the second second sec | 3    |    |    |       |     |     |    |   |   | - |         |      |
|----------------------------------------------------------------------------------------------------|------|----|----|-------|-----|-----|----|---|---|---|---------|------|
| 输入您的空母:                                                                                                    |      |    | (  |       | )   |     |    |   |   |   |         |      |
| Enter your pass                                                                                                    | i 1  | 2  | -3 | 4 5   | 6   | 7 8 | -9 | 0 | - | - | Back Se | pace |
| ок ПОЛ                                                                                                    | 9    |    | •  | r   e |     | u.  | 1  | 0 | P | I | 1       | N    |
|                                                                                                    |      |    | d  | Ŧ     |     | h   | 1  | k |   | 1 |         | 1    |
| and the second second                                                                                                    | Care | Z. | ×  | c     | v ł | n   |    |   | - | 1 | Re      | turn |
|                                                                                                    | Eas  | 1  | 23 |       |     | 2   | 1  | + |   | + | F       | ocus |

2. 进入 IP 地址设置界面,选择手动设置 IP 地址

| No. | Section 441/4051           网括 时间/日期 安全 历史 HMI 名称 OS BET           周动获得 IP 地址           IP 地址:           IP 地址:           IDT           166         0           255         255           350         0           31000000         0 |  |
|-----|----------------------------------------------------------------------------------------------------|--|
|     | DNS 地址:     202     96     209     133     s     d     f     9     h     J     k     1     s       上一页     下一页     取消     应用     OK /**     123     *     ←     →     Focus                                                         |  |
|     |                                                                                                    |  |

二、设置电脑的 IP 地址:

| Weinview-Artich                                      | Internet 协议版本 4 (TCP/IPv4) 属性            |                     |
|------------------------------------------------------|------------------------------------------|---------------------|
| 公用网络                                                 | 常规                                       |                     |
| 你已连接到 Internet<br>如果你的流量套餐有限制,则你可以将此<br>连接,或者更改其他属性。 | 如果网络支持此功能,则可以获取自动<br>络系统管理员处获得适当的 IP 设置。 | 描版的 IP 设置。否则,你需要从网  |
| 更改连接属性                                               | ○ 自动获得 IP 地址(Q)                          |                     |
| 显示可用网络                                               | ●使用下面的 IP 地址(5):                         |                     |
| 王浩四次的周围                                              | IP 地址(]):                                | 192 . 168 . 0 . 90  |
| 史以网络设直                                               | 子网掩码(U):                                 | 255 . 255 . 255 . 0 |
| ● 更改适配器选项<br>查差网络话配器并用改连按设置                          | 默认网关(D):                                 |                     |
| 血管的和超剧剧的开始从在18以图。                                    | ○ 自动获得 DNS 服务器地址(B)                      |                     |
| <b>共享选项</b><br>根据新连接到的网络 决定要共享的                      | ● 使用下面的 DNS 服务器地址(E):                    |                     |
| TRUE TREAM PORT (ARSA)                               | 首选 DNS 服务器(P):                           |                     |
| ▲ 网络疑难解答<br>诊断并解决网络问题。                               | 备用 DNS 服务器(A):                           |                     |
| 查看网络属性                                               | □ 退出时验证设置(L)                             | Triban              |
| Windows 防火墙                                          |                                          |                     |
|                                                      |                                          | tarte Pete          |

三、程序下载

## 1.打开 EBPro 软件-工程文件-下载

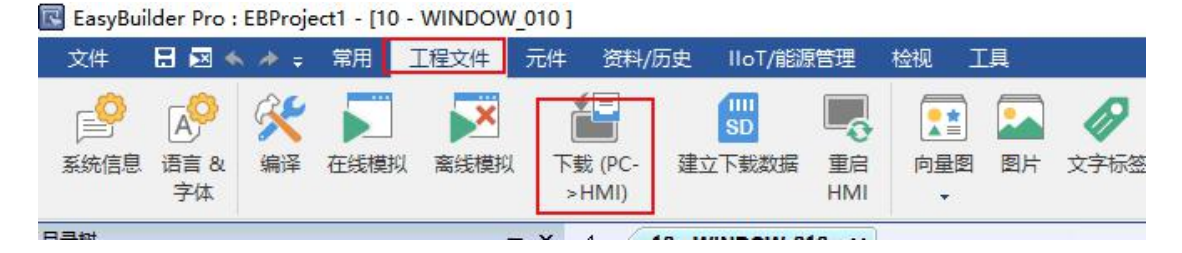

2.输入下载程序密码, 默认是 111111, 搜寻触摸屏的 IP 地址或手动输入

也行,勾选字体、韧体,勾选下载后启动工程画面,然后点【下载】。如图:

| 下载                                                                                                |                                                |                        |                                       | ×                               |
|---------------------------------------------------------------------------------------------------|------------------------------------------------|------------------------|---------------------------------------|---------------------------------|
|                                                                                                   |                                                |                        |                                       |                                 |
| ●以太网 <b>1.单击HM</b>                                                                                | I名称                                            | 上传<br>輸入下载             | /下载密码/端口号<br>  <mark>程序密码 , 默认</mark> | : 设置<br><del>是111111</del><br>♪ |
| HMI 名称( <u>H</u> ):                                                                               | ────────────────────────────────────           | 192.168.0.80(D<br>3.搜寻 | efault HMI)<br>到HMI的IF                | P地址及                            |
| [                                                                                                 | 捜寻全部(E)                                        | 名称,                    | 选中。                                   |                                 |
| <ul> <li>□ 字体</li> <li>□ 使用</li> <li>☑ Runtime</li> <li>* 第一次下载程序</li> <li>□ 用户自定义开机画面</li> </ul> | Full S T L L<br>EasyAccess 2.0<br>或更新软件时, 才需要見 | ₽<br>更新韧体.             |                                       | <u>当前 PC 的 IP 1</u>             |
| <ul><li>□ 启用系统设置文件</li><li>□ 启用分期付款</li></ul>                                                     |                                                |                        |                                       |                                 |
| □同步 PC 时间至 HMI                                                                                    |                                                |                        |                                       |                                 |
| <ul> <li>□ 删除开机画面</li> <li>☑ 清除配方数据</li> <li>□ 清除配方数据库</li> </ul>                                 | ☑ 清除事件i                                        | 己录<br>己录               | ☑ 清除资料取档 □ 清除字符串表                     | É记录<br>₹                        |
| <ul> <li>✓ 下载后启动工程画面</li> <li>□ 编译后自动使用当前设置进</li> </ul>                                           | 行下载                                            |                        |                                       |                                 |
| 下载停止                                                                                              | 5                                              |                        |                                       | 关闭                              |

四、上传程序方法

打开 EBPro 软件-工程文件-上传

| 文件 🚦 🖂 🔦       | 孝 ╤ 常用  | 工程文件             |
|----------------|---------|------------------|
| ▶ 新建           | Ctrl+N  | 最近开启的            |
|                |         | <u>1</u> EBProje |
| 🛅 打开           | Ctrl+O  | <u>2</u> Test1.e |
| □ 原方☆//        | Challes | <u>3</u> DDC-12  |
| (III) (#15/X14 | Ctri+5  | <u>4</u> EBProje |
| 月 另存为          |         | <u>5</u> EBProje |
|                |         | <u>6</u> EBProje |
| (1) 关闭         |         | <u>7</u> 资料取相    |
| € 反编译          |         | <u>8</u> CH-01(  |
| ▲ 上传 (HMI->P(  | C) F8   |                  |

| 上传      | >                                                                                                    | < |
|---------|----------------------------------------------------------------------------------------------------|---|
| 21      |                                                                                                    |   |
| ۵Ľ<br>م | Ltep 1.单击HMI名称<br>Ltep HMI名称<br>HMI名称<br>MALtep Applied Applied App |   |
|         | HMI 名称(H):                                                                                                    |   |
|         | 2.单击搜寻全部<br>当前 PC 的 IP                                                                                                    |   |
|         | HMI 型号: MT8071iE/MT8101iE ~<br>工程文件位置: PLEASE INPUT A PROJECT NAME! 浏览                                                                                                    | ] |
|         | 1.选择正确的触摸屏型号<br>2. 点浏览,指定上传后程序的存放位置,建议放在桌面。                                                                                                    |   |
|         |                                                                                                    |   |
|         | 上传 停止 关闭                                                                                                    |   |